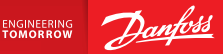

Telepítési útmutató

# Danfoss Link™ CC központi vezérlő

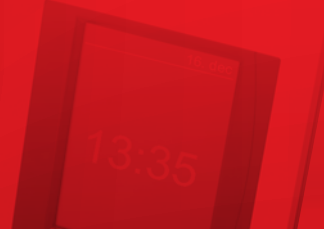

www.danfoss.com

<u>Danfoss</u>

Telepítési útmutató Danfoss Link™ CC

<u>Danfoss</u>

Telepítési útmutató Danfoss Link™ CC

| Telepítési útmutató | ; |
|---------------------|---|
|---------------------|---|

Danfoss

Telepítési útmutató Danfoss Link™ CC

<u>Danfoss</u>

# Tartalom

| 1. | Gyor  | s telepítési útmutató                             | 7  |
|----|-------|---------------------------------------------------|----|
| 2. | Beve  | zető                                              | 8  |
| з. | Telep | vítési útmutató                                   | 9  |
|    | 3.1.  | Jó telepítési terv                                | 10 |
|    | 3.2.  | Rossz telepítési terv                             | 11 |
|    | 3.3.  | Mikor és hogyan érdemes a jelismétlők használata? | 12 |
|    | 3.4.  | Hova érdemes elhelyezni a jelismétlőket?          | 13 |
| 4. | Telep | vítés                                             | 15 |
|    | 4.1.  | Eszközök hozzáadása a rendszerhez                 | 16 |
|    | 4.2.  | Tápellátás csatlakoztatása, valamint az ország,   |    |
|    |       | a nyelv és a dátum/idő beállítása                 | 16 |
|    | 4.3.  | A telepítési menü beállítása                      | 17 |
|    | 4.4.  | Hálózatról működő eszközök felszerelése           | 17 |
|    | 4.5.  | Kiszolgálóeszközök hozzáadása                     | 18 |
|    | 4.6.  | Elemmel működő eszközök felszerelése              | 19 |
|    | 4.7.  | Helyiségek létrehozása                            | 19 |
|    | 4.8.  | Helyiségeszközök hozzáadása                       | 20 |
|    | 4.9.  | Hálózati teszt elvégzése                          | 21 |
|    | 4.10. | A telepítés befejezése                            | 22 |

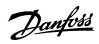

| 5. | 5. Meglévő telepítés módosítása |                                                           |    |  |
|----|---------------------------------|-----------------------------------------------------------|----|--|
|    | 5.1.                            | Eszközök hozzáadása már létrehozott helyiséghez           |    |  |
|    | 5.2.                            | A hőszabályozás paramétereinek módosítása                 |    |  |
|    | 5.3.                            | Helyiség- vagy kiszolgálóeszköz eltávolítása a hálózatról |    |  |
|    | 5.4.                            | A Danfoss Link™ CC gyári alaphelyzetbe állítása           |    |  |
| 6. | Csat                            | akozás Wi-Fi hálózathoz és az alkalmazáshoz               | 29 |  |
|    | 6.1.                            | Csatlakozás Wi-Fi hálózathoz                              |    |  |
|    | 6.2.                            | Csatlakozás az alkalmazáshoz                              |    |  |
|    | 6.3.                            | Csatlakoztatott eszközök szerkesztése                     |    |  |
| 7. | A szo                           | oftververzió frissítése                                   | 32 |  |
| 8. | Figy                            | elmeztetések                                              |    |  |
|    | 8.1.                            | Riasztást jelző ikonok                                    |    |  |
| 9. | Műsz                            | zaki adatok és jóváhagyások                               | 35 |  |
| 10 | . Árta                          | matlanításra vonatkozó utasítások                         |    |  |

# 1. Gyors telepítési útmutató

1. Először a hálózatról működő eszközöket telepítse és adja hozzá a hálózathoz.

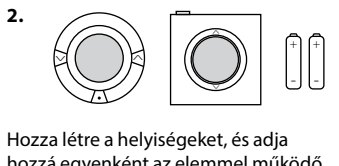

hozzá egyenként az elemmel működő eszközöket.

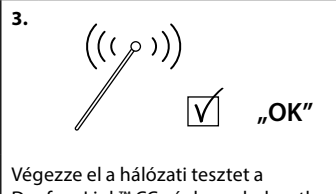

Végezze el a hálózati tesztet a Danfoss Link™ CC végleges helyzetbe szerelése után.

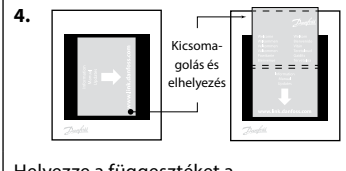

Helyezze a függesztéket a Danfoss Link™ CC központi vezérlőre.

#### Tippek!

- A ⑦ gomb a telepítés során bármikor használható.
- Telepítés előtt mindig ellenőrizze a szoftver legfrissebb verzióját a www.link.danfoss.com honlapon. Lásd 7. fejezet: A szoftververzió frissítése.

**Danfoss Heating Solutions** 

# 2. Bevezető

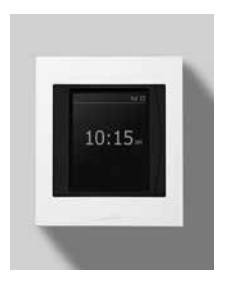

A Danfoss Link<sup>™</sup> egy programozható, vezeték nélküli vezérlőrendszer (legfeljebb körülbelül 300 m²-es) lakóépületekben használatos fűtésrendszerekhez. A központi Danfoss Link<sup>™</sup> CC vezérlőegység színes érintőképernyővel rendelkezik, amelyről az egész fűtésrendszer vezérelhető. A telepítési útmutató a Danfoss Link<sup>™</sup> CC központi vezérlőre vonatkozó összes információt és üzembe helyezésének lépéseit tartalmazza. Végigvezeti Önt a vezeték nélküli rendszer kezelésével kapcsolatos javaslatokon és fontos tudnivalókon, valamint bemutatja a rendszer konfigurációját a rendszer megfelelő és megbízható működése érdekében.

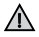

A különböző helyiségeszközök és kiszolgálóeszközök csatlakoztatásának módja azok leírásában található. Az utasításokból az is kiderül, hogy az adott eszköz helyiségeszköznek vagy kiszolgálóeszköznek tekintendő-e.

# 3. Telepítési útmutató

A jelerősség a legtöbb alkalmazáshoz megfelelő, de a vezeték nélküli jelek a Danfoss Link™ CC központi vezérlőtől a helyiségeszközökig érve gyengülnek, az épületekben ráadásul akadályok is előfordulhatnak, amelyek szintén gyengíthetik a vételt.

A legjobb teljesítmény eléréséhez a tervezés és a telepítés során tartsa szem előtt a következőket:

- Max. 30 m távolság legyen az eszközök között.
- A vevőeszközöket lehetőség szerint az adóeszközökkel szemben található falra vagy a következő falra kell szerelni.
- Az épület szerkezetében található fémtárgyak gyengíthetik a vezeték nélküli jeleket.
- A vasbeton falak és padlók jelentősen gyengítik a jelerősséget szinte minden típusú építőanyag gyengíti a jeleket bizonyos mértékben.
- Az épület sarkai is gyengíthetik a vezeték nélküli jeleket a nagyobb távolságokból vagy a nem megfelelő visszaverési tulajdonságokból kifolyólag.

#### Megjegyzés!

A Danfoss a tényleges telepítés megkezdése előtt javasolja telepítési terv készítését, így áttekinthetőbb, melyik helyiségbe milyen eszköz szükséges, és hova érdemes telepíteni őket.

#### 3.1. Jó telepítési terv

- A Danfoss Link™ CC központi vezérlő és a többi vezeték nélküli Danfoss egység között nincsenek fémtárgyak.
- A Danfoss Link™ CC központi vezérlő a tervben a lehető legközpontibb helyen van (max. 30 m távolság van az eszközök között szabad térben).
- A vezeték nélküli jelek a falakon keresztül a lehető legkisebb átlós távolságban futnak.

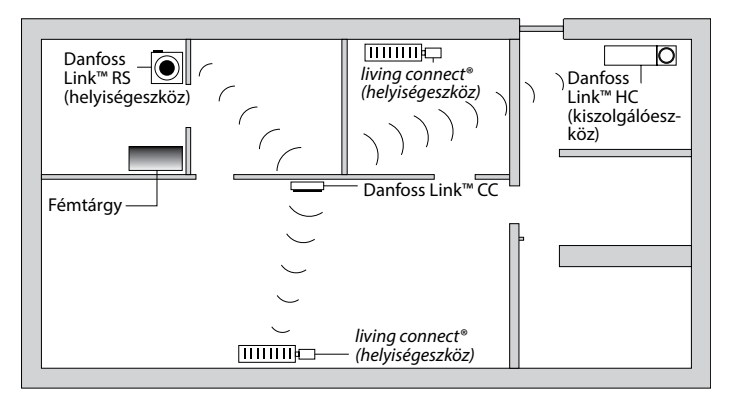

#### 3.2. Rossz telepítési terv

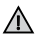

- A Danfoss Link™ CC központi vezérlő és a többi vezeték nélküli Danfoss egység között fémtárgyak vannak.
- A Danfoss Link™ CC központi vezérlő telepítése nem központi helyre történt.

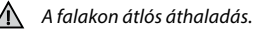

# Danfoss Link<sup>™</sup> RS (helyiségeszköz) living connect<sup>®</sup> (helyiségeszköz) Danfoss - O Link<sup>™</sup> HC (kiszolgálóeszköz) Fémtárgy Initialization Initialization Initinitialization Initialization <t

#### 3.3. Mikor és hogyan érdemes a jelismétlők használata?

#### Mi a célja a jelismétlő egységnek?

A jelismétlő egység felerősíti a vezeték nélküli jelet, ha a Danfoss Link™ CC központi vezérlő és a többi vezeték nélküli Danfoss egység között nem építhető ki megfelelő kapcsolat.

#### Mikor van szükség jelismétlő egységre?

- Végezze el a telepítést, majd hajtson végre egy hálózati tesztet (ld. 4.9). Ha egy vagy több eszköz nem megy át a teszten, adjon jelismétlő egységet (CF-RU) a hálózathoz, a Danfoss Link<sup>™</sup> központi vezérlő és azon eszköz(ök) közé, amely(ek) sikertelen(ek) volt(ak) a teszten.
- Alternatív megoldásként előre is tervezhet. Ha az alábbi kérdések legalább egyikére a válasz "igen", akkor a Danfoss javasolja, hogy a telepítés megkezdésekor helyezzen el jelismétlő egységet (lásd 3.4):
  - A belső falak vagy a födémszerkezet az emeletek között vasbetonból készült?
  - A Danfoss Link<sup>™</sup> CC központi vezérlő és az utolsó egység közötti távolság több mint 20 m, és a jel több mint két vastag (tégla- vagy nem vasbeton) falat keresztez?
  - A Danfoss Link<sup>™</sup> CC központi vezérlő és az utolsó egység közötti távolság több mint 25 m, és a jel több mint két vékony (gipszkarton/fa) falat keresztez?
  - A távolság több mint 30 m akadály nélkül?

A jelismétlő egység (CF-RU) a 088U0230 Danfoss-cikkszámon rendelhető.

#### Megjegyzés!

A fenti utasítások iránymutatásként szolgálnak, hiszen a vezeték nélküli kapcsolat minősége számos tényező függvénye.

Dantoss

### 3.4. Hova érdemes elhelyezni a jelismétlőket?

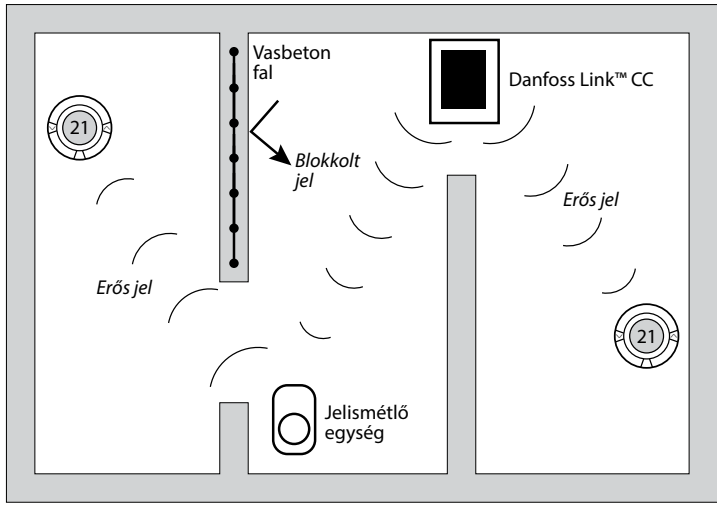

#### Tervrajzszerű nézet, földszintes épület

#### Keresztmetszeti nézet, többemeletes épület

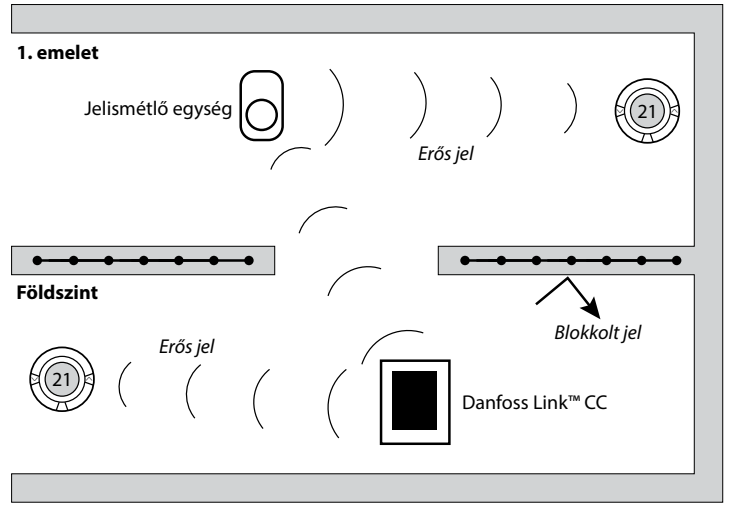

 Csatlakoztassa a hálózati tápegységet (NSU) valamelyik hálózati kimenetbe.

#### Telepítés 4.

Telepítési útmutató

A Danfoss Link<sup>™</sup> CC könnven felszerelhető PSU-val (fali tápellátással) vagy NSU-val (hálózati tápellátással).

#### Danfoss Link™ telepítése fali tápegységgel (PSU)

 Tartsa a tápegységet (PSU) a fali doboz fölé, és jelölje meg a 4 csavar helyét. Ügyeljen arra, hogy a felső oldal szintben legyen.

Danfoss Link<sup>™</sup> CC

尒

Ne telepítse

fürdőszo-

háha

- Fúrja ki a lyukakat, és helyezze beléjük a tipliket.
- A hátoldali bekötési raiz szerint csatlakoztassa a fali tápegységet (PSU).
- Szerelje fel a fali tápegységet (PSU) a 4 csavar segítségével.

#### Danfoss Link™ telepítése hálózati tápegységgel (NSU)

- Helyezze a falra a szerelőkeretet, és jelölje meg a 4 csavar helyét. Ügyeljen arra, hogy a felső oldal szintben legyen.
- Fúrja ki a lyukakat, és helyezze beléjük a tipliket.
- Rögzítse a szerelőkeretet a 4 csavar segítségével. Még ne szerelje fel a Danfoss Link™ CC-t!

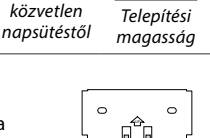

Óvia a

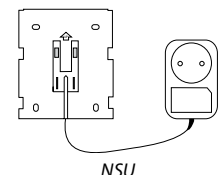

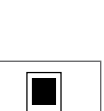

140-170 cm

HU

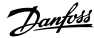

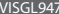

PSU

Dantos

# 4.1. Eszközök hozzáadása a rendszerhez

Amikor eszközöket ad a Danfoss Link™ rendszerhez, a Danfoss Link™ CC központi vezérlő és az eszköz között a távolság nem lehet nagyobb 1,5 m-nél. Ehhez nyújt segítséget a külön megvehető telepítési eszköz, a Danfoss Link™ akkumulátor (BSU).

- 1. Csúsztassa le a fedelet, és helyezze be az elemeket.
- Helyezze vissza a fedelet, és rögzítse a Danfoss Link™ akkumulátort (BSU) a Danfoss Link™ CC hátlapjára. Az üzembe helyezéshez fordítsa a Danfoss Link™ akkumulátoron (BSU) található kapcsolót "ON" (bekapcsolt) helyzetbe.

A Danfoss Link<sup>™</sup> CC ezután beindul. Ez körülbelül 30 másodpercbe telik.

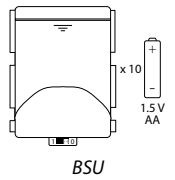

Az akkumulátor (BSU) a 014G0262 Danfoss-cikkszámon rendelhető.

## 4.2. Tápellátás csatlakoztatása, valamint az ország, a nyelv és a dátum/idő beállítása

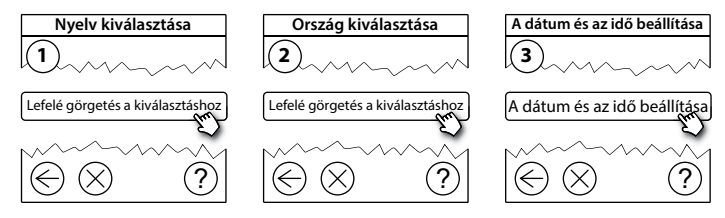

### 4.3. A telepítési menü beállítása

- Óvatos húzza le a Danfoss Link<sup>™</sup> CC előlapját az előlap sarkainál fogva.
- A szervizterületre történő belépéshez tartsa lenyomva a **SETUP** gombot 3 másodpercig.

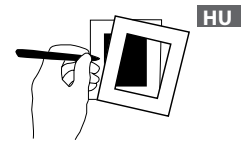

## 4.4. Hálózatról működő eszközök felszerelése

Először a hálózatról működő eszközöket és a szükséges jelismétlő egységeket indítsa el.

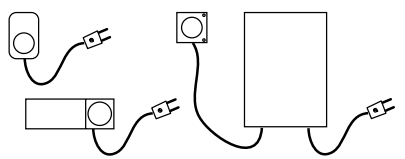

Megjegyzés! Amennyiben Danfoss Link™ HC-t használ, csatlakoztassa az összes működtetőelemet (TWA), mielőtt csatlakoztatná az egységet az áramhálózatra. A BE/KI relék csak a végfelhasználói menüben láthatók.

- Párosítsa az eszközöket a Danfoss Link™ CC-vel.
- Kezdje a Danfoss Link™ CC központi vezérlőhöz legközelebbi eszközzel, majd haladjon az egyre messzebb lévők felé.

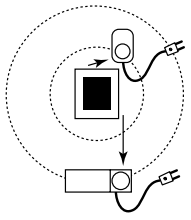

## 4.5. Kiszolgálóeszközök hozzáadása

Először mindig jelismétlő egységeket csatlakoztasson!

A Danfoss Link<sup>™</sup> CC számos különböző típusú kiszolgálóeszközzel kompatibilis, ilyenek az elektromos berendezéseknek, valamint a jelismétlők és a hidronikus rendszerek vezérlőinek be- és kikapcsoló eszközei, illetve egyéb alrendszerek.

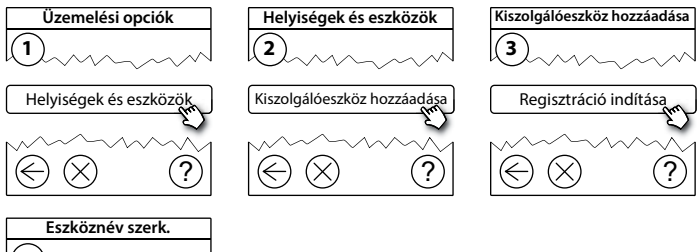

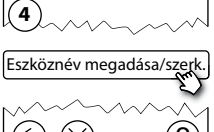

尒

## 4.6. Elemmel működő helyiségeszközök felszerelése

Hozza létre a helyiségeket, és adja hozzá az elemmel működő eszközöket a hozzárendelt helyiségekhez. Ezt bármilyen sorrendben végrehajthatja.

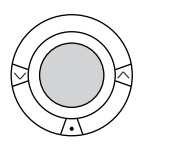

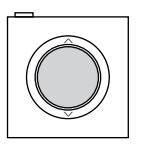

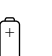

HU

## 4.7. Helyiségek létrehozása

A Danfoss javasolja, hogy a helyiségek létrehozását és az eszköz(ök) hozzáadását egyetlen lépésben végezze el, majd csak ezután térjen át a következő helyiségre.

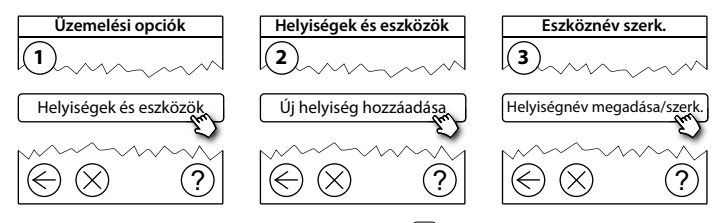

Tipp! A szokásos helyiségnevek listája itt érhető el: 🗐.

# 4.8. Helyiségeszközök hozzáadása

Egy adott helyiségeszköz annak a helyiségnek a hőmérsékletét szabályozza, ahová telepítve van. A jel útjának biztosításához a helyiségek összes eszközét a telepítési tervnek megfelelően konfigurálni kell.

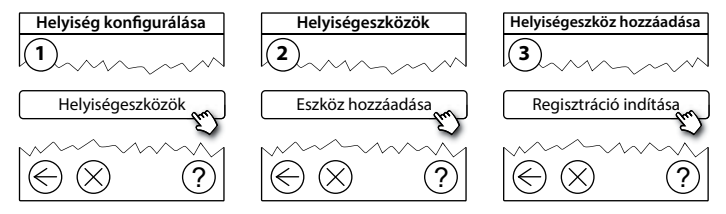

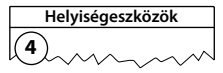

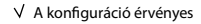

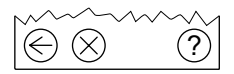

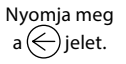

#### Megjegyzés!

A Danfoss Link™ CC a helyiségben telepített eszközök típusától függően automatikusan kiválasztja a szabályozási alapelvet. A szabályozási alapelv módosításához tekintse meg "A hőszabályozás paramétereinek módosítása" című 5.2 pontot.

## 4.9. Hálózati teszt elvégzése

A telepítés befeiezése után végezzen hálózati tesztet annak ellenőrzésére, hogy az HU összes hozzáadott eszköz és a Danfoss Link™ CC közötti kommunikáció megbízhatóan működik-e.

*Megjegyzés!* A hálózati tesztet csak azután végezze el, hogy a Danfoss Link™ CC a végleges helyére került, és ügyeljen arra, hogy a living connects® eszközök ne legyenek szerelési üzemmódban (tekintse meg az adott living connect® útmutatóiát).

- 1. Kapcsolja le az akkumulátort.
- Csúsztassa a Danfoss Link<sup>™</sup> CC központi vezérlőt az előzőleg felszerelt szerelőkeretre.
- A Danfoss Link<sup>™</sup> CC ezután beindul.
- 4. Vegye le az előlapot, majd a szervizterületre történő belépéshez tartsa lenyomva a SETUP gombot 3 másodpercig.

A hálózat teljesítményével kapcsolatos kétség esetén javasoljuk, hogy a telepítés véalegesítése előtt végezzen hálózati tesztet.

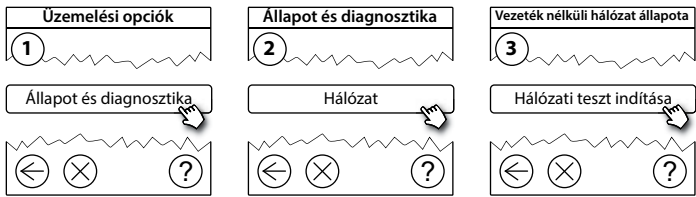

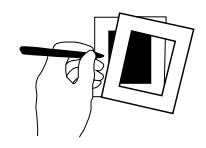

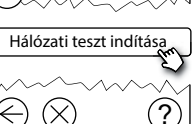

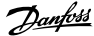

2016/01

Telepítési útmutató Danfoss Link™ CC

A hálózati teszt végeztével a Danfoss Link<sup>™</sup> CC megvárja az összes elemmel működő eszköz felébredését és jelentését. Kövesse a képernyőn megjelenő utasításokat. Ha a hálózati teszt rendben fut, nincs szükség további lépés megtételére. Ha a hálózati teszt lassan fut, a Danfoss Link<sup>™</sup> CC végigvezeti Önt a hibaelhárítás lépésein, és hasznos tippeket ad a folyamat felgyorsítására.

# 4.10. A telepítés véglegesítése

A telepítés bezárásához nyomja meg a SETUP gombot.

10:15

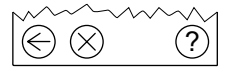

Danfoss Link<sup>™</sup> CC Telepítési útmutató

# 5. Meglévő telepítés módosítása

#### 5.1. Eszközök hozzáadása már létrehozott helyiséghez

Vegye le az előlapot, majd a szervizterületre történő belépéshez tartsa lenyomva a **SETUP** gombot 3 másodpercig.

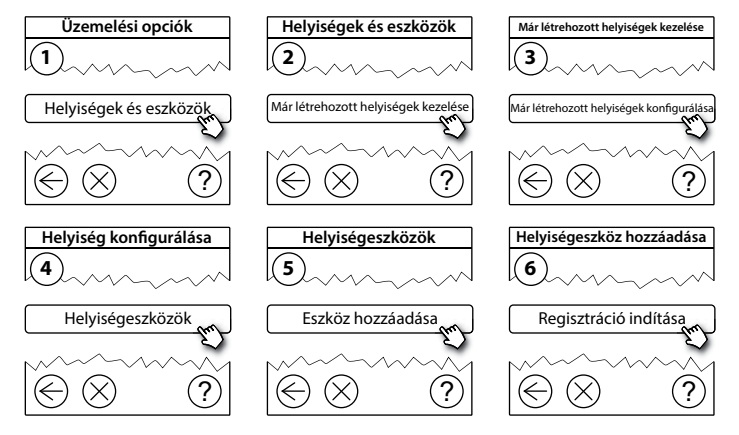

Folytassa, amíg az összes új eszközt hozzá nem adta a kívánt helyiséghez.

A telepítés módosítása után végezzen hálózati tesztet.

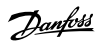

## 5.2. A hőszabályozás paramétereinek módosítása

Vegye le az előlapot, majd a szervizterületre történő belépéshez tartsa lenyomva a **SETUP** gombot 3 másodpercig.

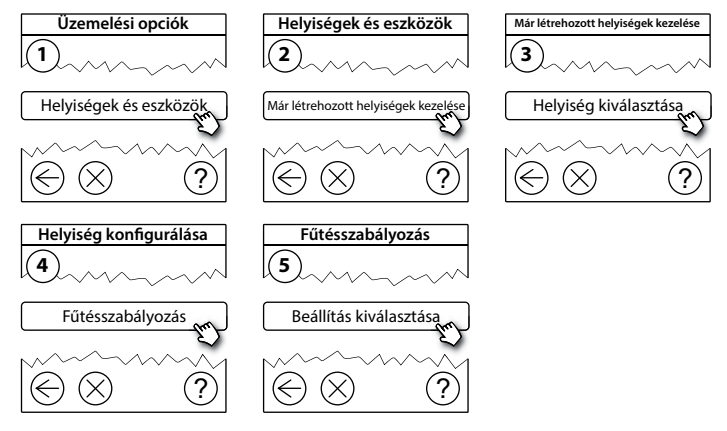

- Előrelátó (intelligens) szabályozás: az előrelátó szabályozás bekapcsolt állapotában a rendszer automatikusan előrejelzi a fűtés bekapcsolódásának szükséges időpontját a kívánt szobahőmérsékletnek kívánt időpontban történő eléréséhez (minden fűtőtípus esetében).
- Maximális padlóhőmérséklet: az alapbeállítás 35 °C (elektromos padlófűtés).
- Szabályozási típus: csak az elektromos fűtőrendszerekkel kapcsolatban.

**Megjegyzés!** A PIN kód [0044] használatával lehetséges a következő szabályozási típusok közötti váltás:

Helyiségérzékelő (csak a szobahőmérséklet alapján szabályoz) – csak abban az esetben, ha Danfoss Link<sup>™</sup> RS (hidronikus padlófűtés) vagy Danfoss Link<sup>™</sup> RS + Danfoss Link<sup>™</sup> FT (elektromos fűtés) van felszerelve.

Padlóérzékelő (csak a padlóhőmérséklet alapján szabályoz) – csak abban az esetben, ha Danfoss Link™ FT/S van felszerelve.

Helyiség+padló (biztosítja a min. padlóhőmérsékletet, ezzel párhuzamosan szabályozza a szobahőmérsékletet) – ha Danfoss Link<sup>™</sup> RS + Danfoss Link<sup>™</sup> FT/S van felszerelve.

Hidronikus padlófűtés esetén ellenőrizze, hogy a padló gyártója nem ír-e elő meghatározott max. padlóhőmérsékletet. Ez termosztát által vezérelt keverőcsap beszerelésével biztosítható.

## 5.3. Helyiség- vagy kiszolgálóeszköz eltávolítása a hálózatról

Az eszközöket valamely gomb nyomva tartásával el lehet távolítani úgy, hogy közben be-/kikapcsolja az adott eszközt (lásd az ábrákat). Visszakapcsolás után tartsa lenyomva a gombot körülbelül 5 másodpercig.

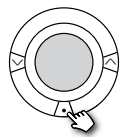

living connect®

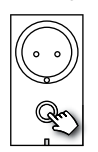

Danfoss Link<sup>™</sup> PR

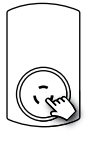

CF-RU

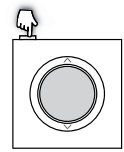

Danfoss Link™ RS

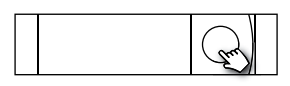

Danfoss Link<sup>™</sup> HC

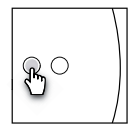

Danfoss Link™ BR

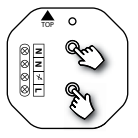

Danfoss Link<sup>™</sup> HR

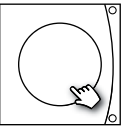

Danfoss CCM/DCM/DLG

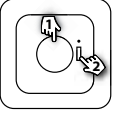

1. Eszköz eltávolítása 2. Kikapcsolás

Danfoss Link<sup>™</sup> FT/S

A hibás vagy hiányzó eszközök eltávolításának alternatív módszere (ha a fenti módszerrel nem lehetséges): Vegye le az előlapot, majd a szervizterületre történő belépéshez tartsa lenyomva a **SETUP** gombot 3 másodpercig.

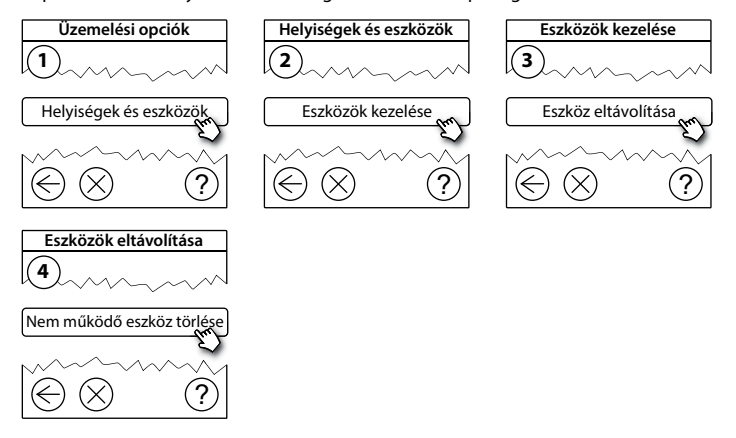

Az eszközök cseréjéhez – az eszközök összes beállításának megtartásával – használja az **Eszköz cseréje** funkciót, és kövesse a képernyőn megjelenő utasításokat. A funkció használatával az új eszköz megtartja az adott eszköz összes beállítását.

## 5.4. A Danfoss Link™ CC gyári alaphelyzetbe állítása

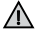

A Danfoss Link™ CC akkor is visszaállítható a gyári beállításokra, ha minden eszközt eltávolított a hálózatból.

Vegye le az előlapot, és tartsa nyomva a Danfoss Link™ CC jobb oldalán található visszaállító gombot, amíg a vezérlő hangjelzést nem ad. Ezzel minden helyiség törlésre kerül, a Danfoss Link™ CC pedig visszaáll a gyári beállításokra.

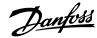

# 6. Csatlakozás Wi-Fi hálózathoz és az alkalmazáshoz

#### 6.1. Csatlakozás Wi-Fi hálózathoz

Sikeres hálózati tesztet követően a Danfoss Link™ CC készen áll egy Wi-Fi hálózathoz való csatlakozásra.

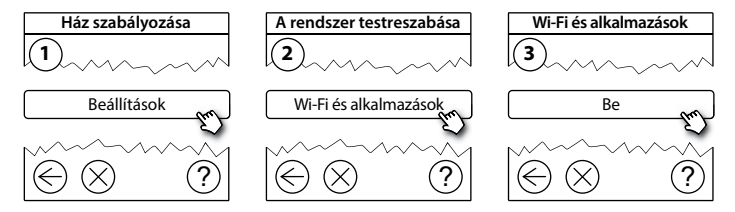

- 1. Nyomja meg a 🕡 jelet.
- 2. Válassza ki a Wi-Fi hálózatot, és írja be az ahhoz tartozó jelszót.
- 3. Jelölje ki az automatikus szoftverfrissítést, vagy távolítsa el a kijelölést.
- 4. Nyomja meg a 🕢 jelet.

Dantos

# 6.2. Csatlakozás az alkalmazáshoz

Ha a Danfoss Link™ CC internetkapcsolattal rendelkező Wi-Fi hálózathoz csatlakozik, a *Danfoss Link alkalmazás* segítségével okoseszközhöz csatlakoztatható. Az alkalmazás a *Google Play* és az *App Store* áruházban érhető el.

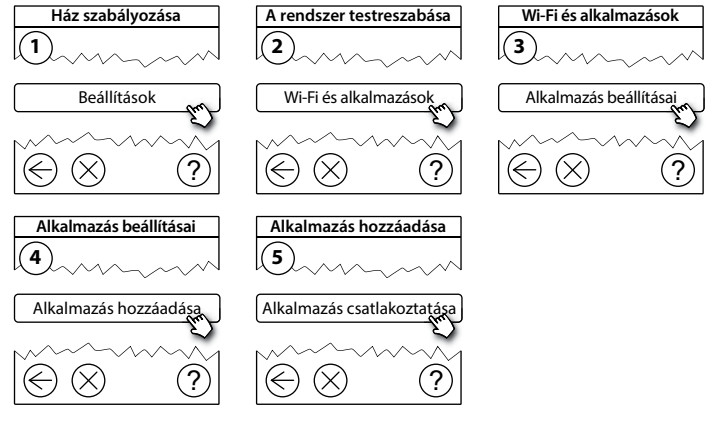

Kövesse a képernyőn megjelenő utasításokat.

Dantoss

#### 6.3. Csatlakoztatott eszközök szerkesztése

A csatlakoztatott eszközöket a távoli beállítások alaphelyzetbe állítása nélkül is eltávolíthatja a rendszerből.

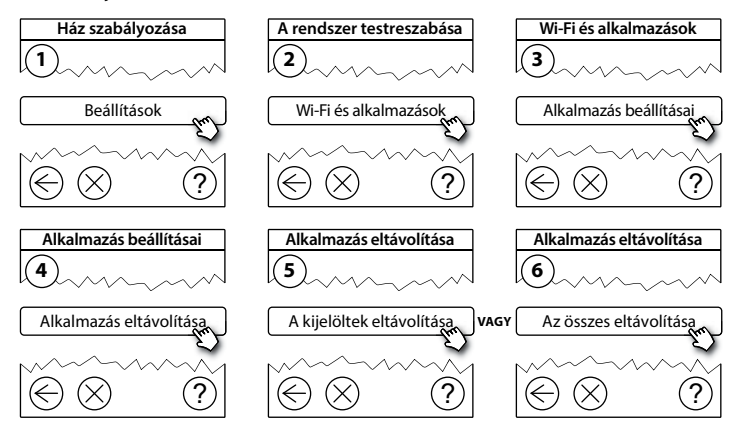

# 7. A szoftververzió frissítése

A Danfoss Link™ szoftver frissíthető. Az új szoftververziókat a *www.link.danfoss.com* honlapon tesszük közzé.

#### A szoftver automatikus frissítése:

Ha engedélyezte a Wi-Fi csatlakozást, és megadta az *Automatikus szoftverfrissítést*, a rendszer automatikusan frissíti a Danfoss Link™ alkalmazást a legújabb szoftververzióra.

#### A szoftver manuális frissítése:

Töltse le a szoftverfrissítést egy pendrive-ra, majd helyezze az eszközt az USB-kimenetbe.

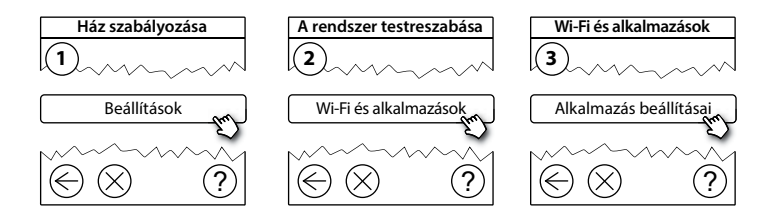

Dantoss

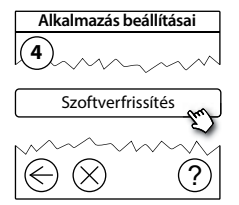

8. Figyelmeztetések

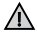

Figyelmeztetéskor vagy riasztáskor sárga riasztást jelző ikon jelenik meg a készenléti képernyőn. Kövesse az eljárást, hogy több információhoz jusson.

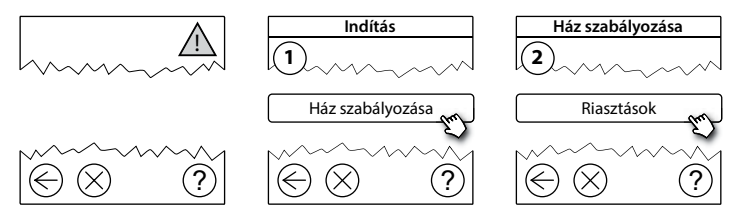

Danfoss

## 8.1. Riasztást jelző ikonok

A csatlakoztatott eszközöket a távoli beállítások alaphelyzetbe állítása nélkül is eltávolíthatja a rendszerből.

|   | Az elem töltöttségével<br>kapcsolatos figyelmez-<br>tetés | ł          | Min. padlóhőmérséklet<br>korlátja       |
|---|-----------------------------------------------------------|------------|-----------------------------------------|
|   | Az elem töltöttsége<br>kritikusan alacsony                | J.         | Gombok lezárva /<br>korlátozott működés |
|   | Az elem töltöttsége<br>alacsony                           | ۵1         | Kézi működtetés                         |
| 0 | Az eszköz nem válaszol                                    |            | A padlóhőmérséklet ikonja               |
|   | Túl sok nem működő<br>eszköz                              |            | A szobahőmérséklet ikonja               |
| k | A fűtés kikapcsolt<br>a helyiségben                       | $\bigcirc$ | TRV ikonja                              |

<u>Danfoss</u>

# 9. Műszaki adatok és jóváhagyások

| Danfoss Link™ CC                   |                                   |  |
|------------------------------------|-----------------------------------|--|
| Üzemi feszültség                   | 15 V DC ±10%                      |  |
| Készenléti áramfogyasztás          | Max. 2 W                          |  |
| Képernyő                           | 3,5″-os színes TFT érintőképernyő |  |
| Környezeti hőmérséklet             | -10-től +40 °C-ig                 |  |
| Tárolási hőmérséklet               | -20-tól +65 °C-ig                 |  |
| Golyós nyomópróba hőmérséklet      | 75 °C                             |  |
| Szennyeződési fok                  | 2 (lakossági használat)           |  |
| Átviteli frekvencia                | 868,42 MHz                        |  |
| Hatótávolság normál épületben      | Max. 30 m                         |  |
| Wi-Fi                              | 802.11b, g vagy n (2,4 GHz)       |  |
| Jelismétlők max. száma egy láncban | 3                                 |  |
| Átviteli teljesítmény              | Max. 1 mW                         |  |
| Szoftver besorolása                | A                                 |  |
| IP osztály                         | 21                                |  |
| Méretek                            | 125 mm × 107 mm × 25 mm           |  |
| Tömeg                              | 180 g                             |  |

<u>Danfoss</u>

| Danfoss Link™ PSU (falba szerelhető) |                                    |  |
|--------------------------------------|------------------------------------|--|
| Üzemi feszültség                     | 100-250 V AC, 50/60 Hz             |  |
| Ajánlott biztosíték                  | Max. 16 A                          |  |
| Kimeneti feszültség                  | 15 V DC ±10%                       |  |
| Készenléti áramfogyasztás            | Max. 0,15 W                        |  |
| Max. terhelés                        | 10 W                               |  |
| Kábelspecifikációk                   | Ajánlott 1,5 mm², max. 2 x 2,5 mm² |  |

| Danfoss Link™ NSU (hálózati adapter) |                        |  |
|--------------------------------------|------------------------|--|
| Üzemi feszültség                     | 100-240 V AC, 50/60 Hz |  |
| Ajánlott biztosíték                  | Max. 16 A              |  |
| Kimeneti feszültség                  | 15 V DC ±10%           |  |
| Készenléti áramfogyasztás            | Max. 0,3 W             |  |
| Max. terhelés                        | 7 W                    |  |
| Kábelhossz                           | 2,5 m                  |  |

Danfoss

| Danfoss Link™ BSU (akkumulátor) |                            |    |  |  |
|---------------------------------|----------------------------|----|--|--|
| Kimeneti feszültség             | 15 V DC ±10%               | HU |  |  |
| Elemek száma                    | 10 x AA (nincs mellékelve) |    |  |  |

A Danfoss Link<sup>™</sup> CC a biztonság és az elektromágneses összeférhetőség (EMC) követelményei szempontjából megfelelt az EN60730-1 és az EN 60730-2-9 szerinti teszteknek.

Danfoss

# 10. Ártalmatlanításra vonatkozó utasítások

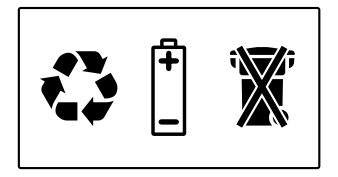

<u>Danfoss</u>

Telepítési útmutató Danfoss Link™ CC

HU

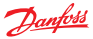

#### Danfoss A/S Heating Solutions

Haarupvaenget 11 8600 Silkeborg Denmark Phone: +45 7488 8000 Fax: +45 7488 8100 Email: heating.solutions@danfoss.com www.heating.danfoss.com

A Danfoss nem vállal felelősséget a katalógusokban és más nyomtatott anyagban lévő esetleges tévedésért, hibáért. Danfoss fenntarija magának a jogot, hogy termékett értesítés nélkül megváltoztassa. Ez vonatkozák a már megrendelt termékekeris, felléve, hogy e változtatások végrehajthatók a már ellogadott specifikáció fényeges módosítása nélkül A zeben za angaghan található vélgegyek az elmiett vállalatot tulájdont képezik. A Danfoss sá a Danfoss AS vélgejevi. Minden jog fenntarva.